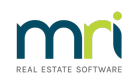

#### ₽

# Change an Agent on a Lot in Strata Master

## Summary

Learn how to change the Agent recorded on a Lot, from one Agent to another Agent.

Note : It is important to not 'swap' the Agents. Doing so may prevent purging of the Agent card at a later date.

#### Overview

This article will take you through the steps:

- Deleting the existing Agent
- Linking the new Agent to the Lot

If the new Agent is not already recorded in Manage > Contact > Real Estate Agents, you will need to add them.

## **Deleting Existing Agent**

- 1. Navigate to Corp > Lots tab and select relevant lot.
- 2. Click on Agent/Tenant/Leases tab

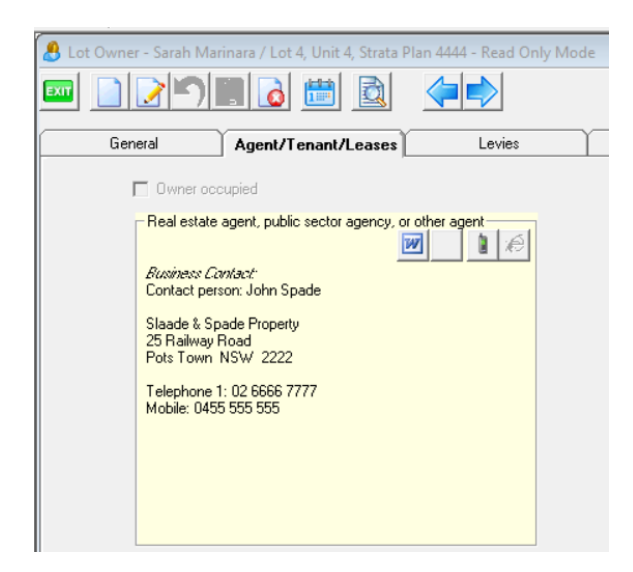

- 3. Click Edit button
- 4. Click the delete button that shows on the coloured contact screen of the Agent

| Gene | eral Agent/Tenant/Leases                                                                                                    | Levies |
|------|----------------------------------------------------------------------------------------------------|--------|
| Г    | Owner occupied                                                                                                    |        |
|      | Real estate agent, public sector agency, or other a<br><i>Russiness Cantact:</i><br>Contact person: John Spade<br>Slaade & Spade Property<br>25 Railway Road<br>Pots Town NSW 2222<br>Telephone 1: 02 6666 7777<br>Mobile: 0455 555 555 | agent  |

5. Note that the Agent contact details are then blank, then click the Save button.

| 🐣 Lot Owner - Sarah Mar | inara / Lot 4, Unit 4, Strata F          | lan 4444 - Edit Mode |
|-------------------------|------------------------------------------|----------------------|
|                         |                                          |                      |
| General                 | Agent/Tenant/Leases                      | Levies               |
| Owner occ               | eupied<br>agent, public sector agency, o | r other agent        |

# Selecting and Linking New Agent

1. On the Agent/Tenant/Leases tab, select the search binoculars.

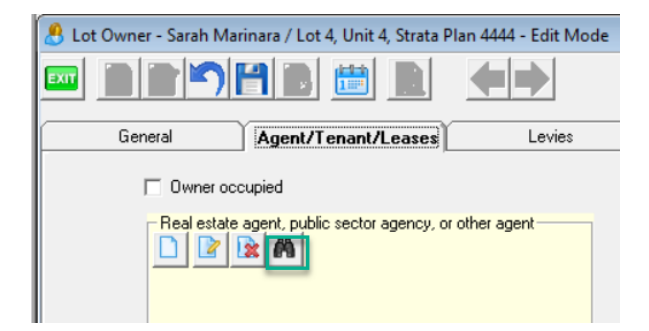

2. The screen that opens is a list of Agents already recorded in the**Manage > Contacts.** Locate the Agent you wish to link to the Lot. Double click on selected agent. If the Agent is not listed, you will need to add the Agent and then return to this step.

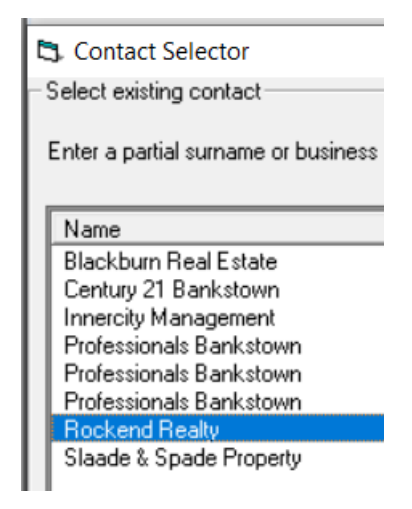

3. Check that the Agent is linked to the Lot and shows in the coloured contact screen, then click Save.

| Lot Owner | r - Sarah Marinara / Lot 4, Unit 4, Strata Plan 4444                                                                        | - Edit Moo |
|-----------|----------------------------------------------------------------------------------------------------|------------|
| Gen       | eral Agent/Tenant/Leases                                                                                                    | Levies     |
| r         | Owner occupied   Real estate agent, public sector agency, or other age   Image: Contact Contact   Contact person: Catherine | ent<br>Tan |
|           | Rockend Realty<br>P0 B0X 451<br>ST LEONARDS NSW 1941                                                                        |            |

30/05/2024 2:00 pm AEST